## Play HO Electronic

### Scoring Guide (Setup)

UPDATED: JANUARY 2020

| Home                                | Court 4                               |    |
|-------------------------------------|---------------------------------------|----|
| Alexandria Leisure Centre           | Upcoming Completed                    |    |
| Today         05 0ct 2019         ∨ | Dunkers U14 Boys A                    | 50 |
| Completed 0/50                      | Spectres U14 Boys B                   | 48 |
| Published 0/50                      | Monday U14 Boys A<br>11:00 – 11:45 am | •  |
| Court                               | Dunkers U14 Boys A                    | 50 |
| Court 1 >                           | Spectres U14 Boys B                   | 48 |
| Court 2                             | Monday U14 Boys A<br>10:00 – 10:45 am |    |
| Court 3                             |                                       |    |
| Court 4                             | Dunkers U14 Boys A                    | 50 |
| Games last undated today at 7:45am  | Spectres U14 Boys B                   | 48 |

|            | Play                            |
|------------|---------------------------------|
|            | Log in with your PlayHQ account |
| Email*     |                                 |
|            |                                 |
| Password * |                                 |
|            |                                 |
|            | Forgot password?                |
|            | Login                           |

#### **Getting started**

Login to **score.playhq.com** using your PlayHQ admin credentials (full access required).

Please note that internet access is required at the point of login and session setup (downloading games). Once games are downloaded and session is setup, the electronic scoring will work in an offline state.

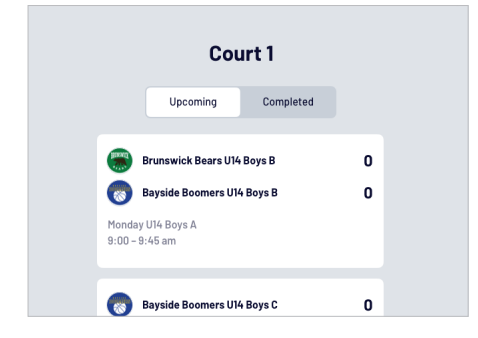

#### **Selecting games**

When ready to score, select any of the upcoming games. Completed games can be opened, but will be read-only.

Please read the scoring document for more information on scoring games.

| lew Session               |            |
|---------------------------|------------|
| Session Detail            | Clear      |
| Venue                     | 0          |
| Alexandria Leisure Centre |            |
| Days                      | 0          |
| Today                     | 05 Oct 201 |
| Saturday                  | 06 Oct 201 |

#### Setting up a session

A session is a downloaded set of games at a particular venue over a period of days.

Once logged in, a session can be setup by selecting a venue, day/s and creating a pin. All games will then be stored on the device, and accessible via the URL even when offline.

Login credentials will be required if PIN is forgotten once in a session.

|               | Cancel   | Confirm                            | Submit |            |
|---------------|----------|------------------------------------|--------|------------|
| kers U14 Boy  | <b>R</b> | Dunkers U14 Boys A                 | 50     | ers U14 Bo |
| Fouls 0       |          | Spectres U14 Boys B                | 48     | 0/4 Timeou |
| arkkanen      |          |                                    |        |            |
| r Hutchison * |          |                                    |        | _          |
| o Felicio     |          | Dunkers U14 Boys A won by 2 points |        |            |

#### Game sign-off

To complete a game, a referee will be required to input the session PIN. If the PIN is forgotten, an administrator login can be used.

# Motions Note Home Note Motions to proof the testions Note Motions to proof the testions Note Motions to the testions Note Motions Note

#### **Selecting courts and locking**

Once a session is downloaded, you can select a court and the relevant upcoming and completed games.

Once a court is selected, click **LOCK** to hide the sidebar (removing the ability to change courts). To unlock, the PIN will be required.

Tip: Set the browser as full screen to prevent scorers navigating away from the games.

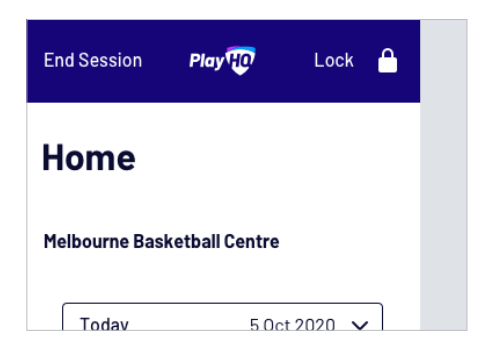

#### Syncing results and ending sessions

When the device is online, all completed game results will be synced automatically. If offline, internet will be required before syncing can take place.

Games that have not synced will display with ●, and those that have synced will display with ✓.

Once all games have been synced, a session can be ended by using login credentials.